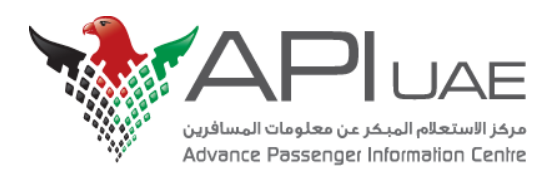

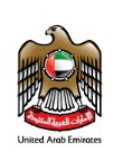

الهيئــة الـعـامــة للطيــران الـمـدنــي GENERAL CIVIL AVIATION AUTHORITY

# API UAE Project UAE General Civil Aviation Authority

**General Aviation User Manual** 

Version: 1.1 Sep 2015

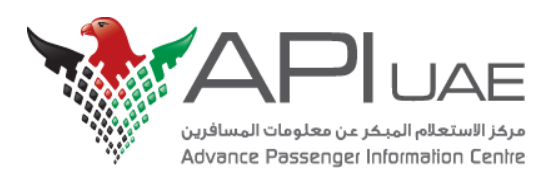

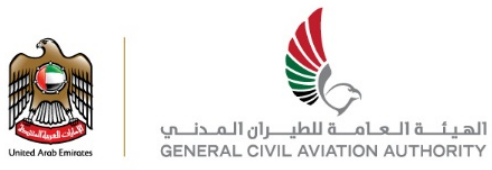

### **Copyright Notice**

#### © SITA 2015

All rights reserved. Any use, republication or redistribution of content in this document is expressly prohibited without the prior written consent of SITA. The SITA name, the SITA logo and the following marks are trademarks, service marks or registered trademarks owned by the SITA group of companies around the world: Affinity, AirlineConnect, AirportConnect, AirportVision, Airport Management Solutions, CUTE, DesktopConnect, Maestro, WorldTracer.

### **Legal Notices**

The relevant legal notices applicable to this document can be found in the Terms and Conditions between the UAE General Civil Aviation Authority and SITA Information Networking Computing B.V.

### **Document Versioning**

| Date        | Author       | Version | Change Reference                                                         |
|-------------|--------------|---------|--------------------------------------------------------------------------|
| 06 Sep 2015 | Swati Bourai | 1.0     | First Draft for General Aviation Carrier Registration and Upload process |
| 12 Sep 2015 | Swati Bourai | 1.1     | Added Appendix-B for Cancellation of Records<br>Updated Section 6        |

Figure 1: Change record and references for each document version

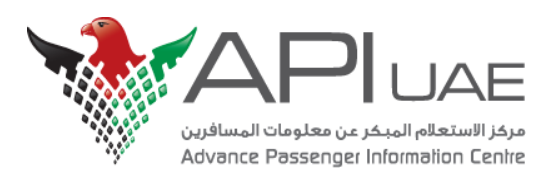

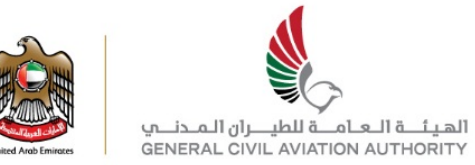

### **Table of Contents**

### Contents

| 1. Introduction                                  | 4  |
|--------------------------------------------------|----|
| 2. General Aviation Carrier Registration Process | 5  |
| 3. Add New Service on Carrier Portal             | 10 |
| 4. Open New Schedule                             | 12 |
| 5. Individual Check-in Process                   | 14 |
| 6. APP Batch Upload Process                      | 22 |
| 7. Verify/Enquire the Uploaded APP Batch         | 25 |
| Appendix A - APP Batch format                    | 27 |
| Appendix B - APP Batch Cancellation              |    |
| Appendix C - SUPPORT                             | 34 |

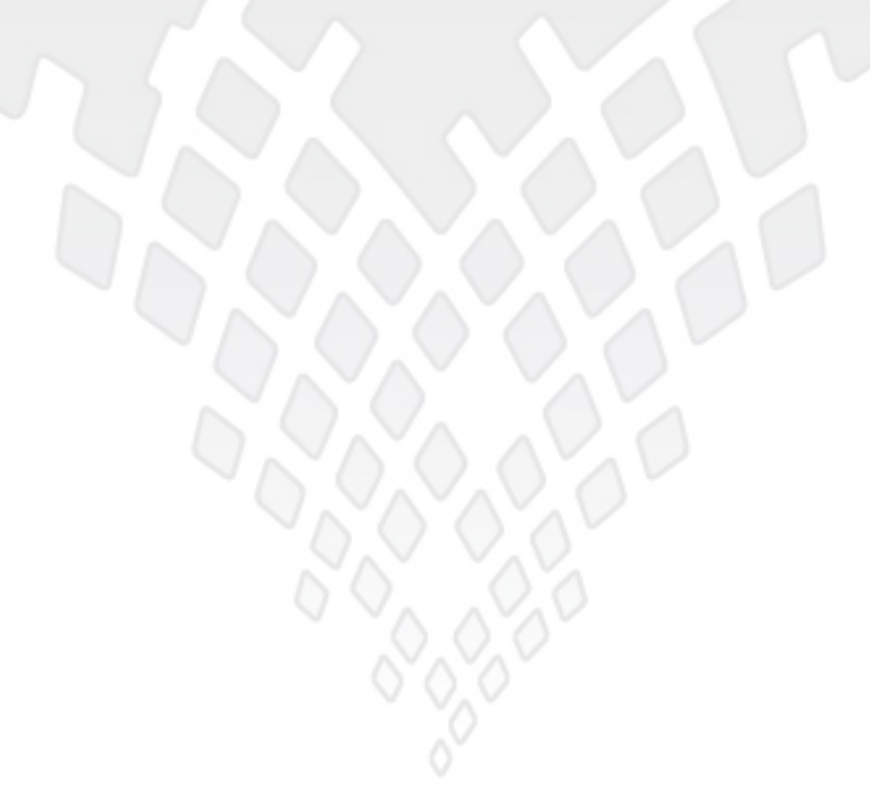

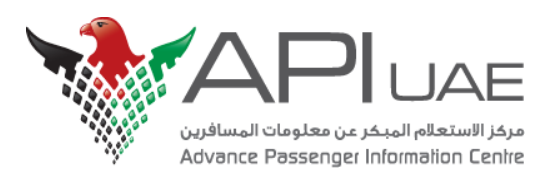

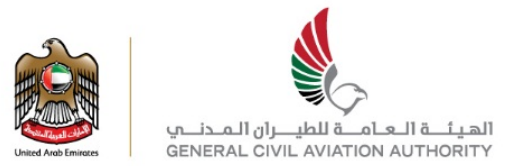

## 1. Introduction

This document is intended to be a user guide for the Carrier Portal, which is a component of the API UAE Project as provided to UAE General Civil Aviation Authority (GCAA) by SITA INC.

**The purpose** of this document is to describe the registration process of General Aviation carrier.

The document will also describe various functions of Carrier Portal which can be used by General Aviation Carrier:

- 1. General Aviation Registration Process
- 2. Add/open a new service
- 3. Open a new Schedule
- 4. Individual Checkin Process of GA carrier
- 5. Batch Upload Process of GA carrier
- 6. Verify/Enquiring the uploaded batch

This volume is prepared and will be maintained by SITA on behalf of GCAA. Control of its release is the responsibility of GCAA.

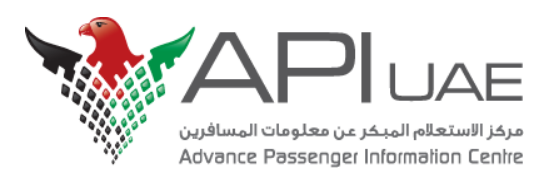

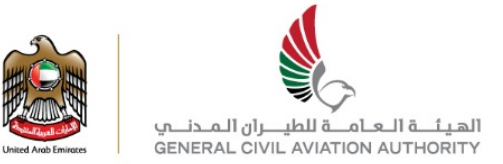

# 2. General Aviation Carrier Registration Process

The Registration process will allow a new carrier to register details of their company, and of the administrator who will manage users within the company

1. Open Carrier Portal Website from your browser, site:https://carriers.apiuae.gov.ae/UCP/login.form

And click on the <u>Request Carrier Registration</u> hyperlink as shown in below screenshot.

| للهيئة العامة الطبران المحلمي<br>weak wat may be a main of the start of the start of |
|----------------------------------------------------------------------------------------------------|
| Request Cerrier Registration   Help                                                                                                    |
| rier Portal<br>co Secure Site                                                                                                    |
| le*                                                                                                    |
| D°<br>d°                                                                                                    |
| Secure Site                                                                                                    |
| a is for official use only                                                                                                    |
|                                                                                                    |

- 2. In the next Screen ,Specify the Carrier type of your carrier: Air/General Aviation/Ship/Bus
- Select **Carrier Type: General Aviation** from the drop down menu for Private Airline/Jets as shown below.

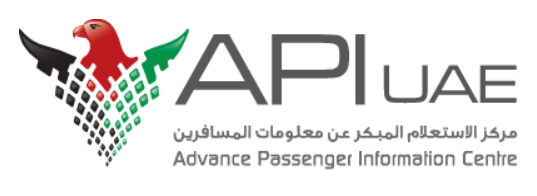

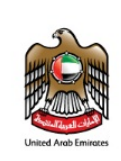

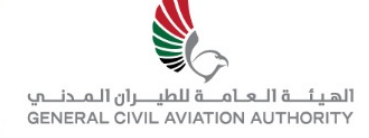

| مرجز الاستعلام المبخر عن معلومات المسافرين<br>Advance Passenger Information Centre              | Listed Areb Environment | بمــامـا رايــدامـا قــامـا مــامـا<br>GENERAL CIVIL AVIATION AUTHORITY |      |
|-------------------------------------------------------------------------------------------------|-------------------------|-------------------------------------------------------------------------|------|
| <u>العرية</u>   <u>English</u>   [PC]   Friday, September 4, 2015                               |                         |                                                                         | Help |
| Request Carrier Registration                                                                    |                         |                                                                         |      |
| Carrier Type* Air                                                                               |                         |                                                                         |      |
| Carrier Code* Bus/Coach                                                                         |                         |                                                                         |      |
| Carrier Name <sup>*</sup> General Aviation<br>ShipCustory Vessel<br>Data Capture *<br>API Batch | CTA Batch               |                                                                         |      |
|                                                                                                 |                         |                                                                         |      |
| Next<br>Clear Back                                                                              |                         |                                                                         |      |
| Copyright © SITA Technologies B.V. 2015. All rights reserved                                    |                         |                                                                         |      |
|                                                                                                 |                         |                                                                         |      |
| A Done                                                                                          | 😝 Intern                | et   Protected Mode: On 🛛 🖓 🔻 🍭 9                                       | 5% 👻 |
|                                                                                                 |                         |                                                                         |      |

Provide other details like Carrier Code, Carrier Name and Data Capture and click next.

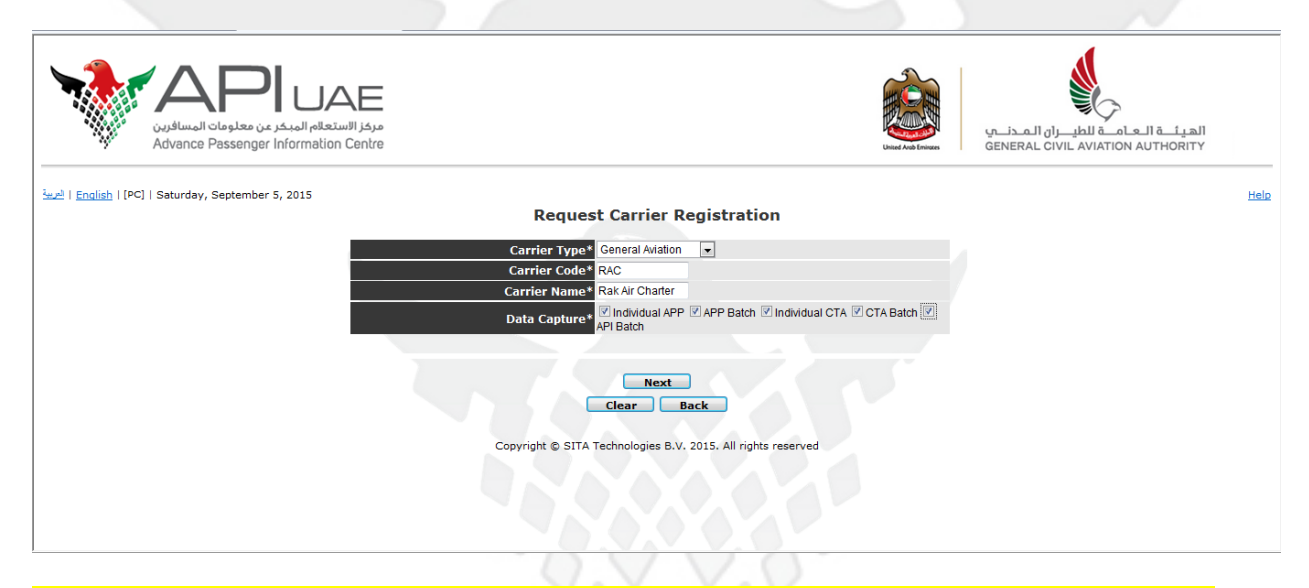

Kindly Note: Under Data Capture Field, tick mark all the check boxes as shown in above screenshot.

#### Fields Details:

| Field/Button | Data Type   | Description                                   |
|--------------|-------------|-----------------------------------------------|
| Carrier Type | Input Field | Drop down list of carrier types which may be: |
|              |             | • Air                                         |
|              |             | General aviation                              |
|              |             | Ship/Cruise Vessel                            |
|              |             | • Bus/Coach.                                  |
|              |             | Mandatory.                                    |

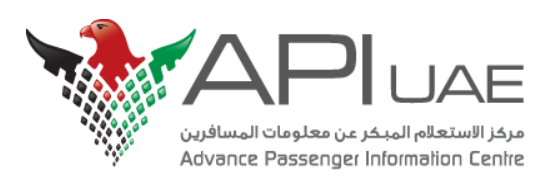

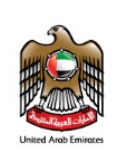

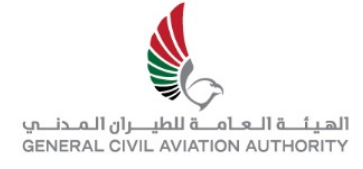

| Field/Button | Data Type   | Description                                                                        |
|--------------|-------------|------------------------------------------------------------------------------------|
| Carrier Code | Input Field | Carrier company code.                                                              |
|              |             | Length: three alphanumeric characters.                                             |
|              |             | Mandatory.                                                                         |
| Carrier Name | Input Field | Carrier company name.                                                              |
|              |             | Length 30 alphanumeric characters.                                                 |
|              |             | Mandatory.                                                                         |
| Data Capture | Input Field | Data capture type that will be used by the carrier company. Options available are: |
|              |             | <ul> <li>Individual APP - for carrying out individual APP transactions</li> </ul>  |
|              |             | <ul> <li>APP Batch - for carrying out batch APP transactions</li> </ul>            |
|              |             | <ul> <li>Individual CTA - for carrying out individual CTA transactions</li> </ul>  |
|              |             | <ul> <li>CTA Batch - for carrying out batch CTA transactions</li> </ul>            |
|              |             | <ul> <li>API Batch - for carrying out batch API transactions</li> </ul>            |
|              |             | At least one option must be selected.                                              |
|              |             |                                                                                    |

3. Provide your/Administrator's details. These details are of **Carrier user's** who is registering the new carrier or going to use the Carrier Portal.

| مركز الاستعالم المبكر عن معلومات المسافرين<br>Advance Passenger Information Centre | Unit Availant<br>Unit Availant<br>General Civil Aviation Authority |
|------------------------------------------------------------------------------------|--------------------------------------------------------------------|
| ا <u>درمیهٔ ا English</u>   [PC]   Saturday, September 5, 2015                     | Help                                                               |
| Nominate Carrier Administrator                                                     |                                                                    |
|                                                                                    |                                                                    |
| Family Name* [ISS]                                                                 |                                                                    |
| Given Name(s)* IESI                                                                |                                                                    |
|                                                                                    |                                                                    |
| Facsmile Number                                                                    |                                                                    |
| Email Address* abogyz.com                                                          |                                                                    |
| Register<br>Clear Back                                                             |                                                                    |
| Copyright © SITA Technologies B.V. 2015. All rights reserved                       |                                                                    |
|                                                                                    |                                                                    |

Click on Register Button.

4. New Carrier is successfully registered and saved in Database.

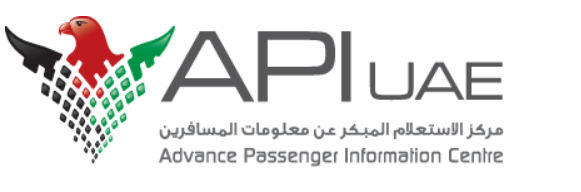

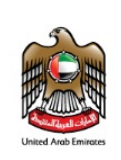

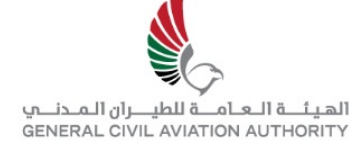

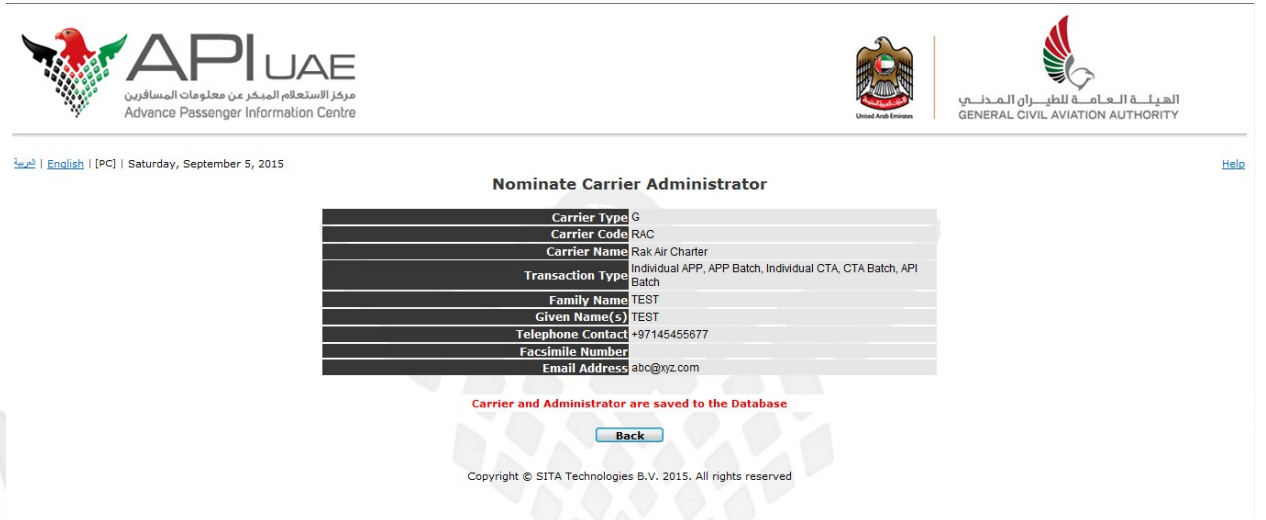

Now the important step is to activate this Carrier and Administrator account created above.

5.Airline/Carrier needs to contact **UAE API Call center Team** to activate their Carrier and provide the Administrator account details by dropping mail to callcenter@apiuae.gov.ae mail id.

6. The API Call center team will provide the login credential for the carrier portal.

User can then be logged into to Carrier Portal Website with these login details and use the Carrier Portal's functionalities like submitting batches/opening schedule/creating new carrier user accounts.

#### **CP login Details:**

Carrier Code: RAC

User Id:RAC001

Password:\*\*\*\*\*\*\* (Provided by UAE API Call center Team )

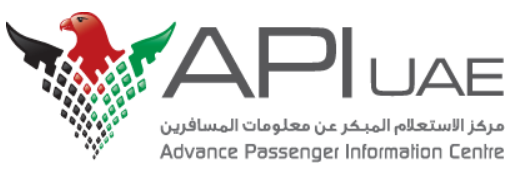

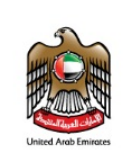

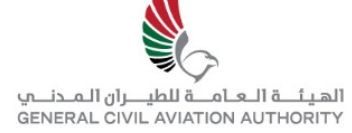

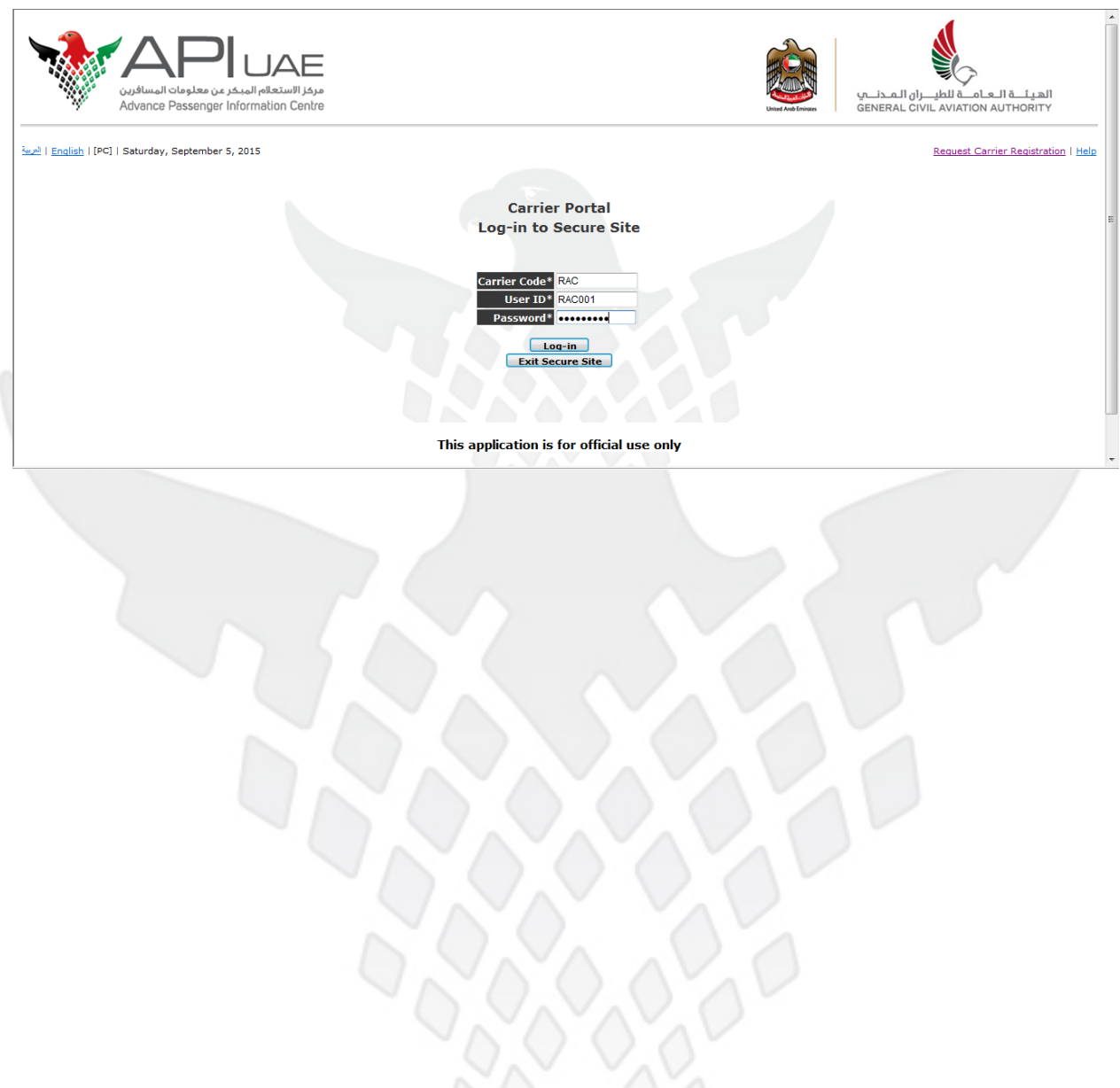

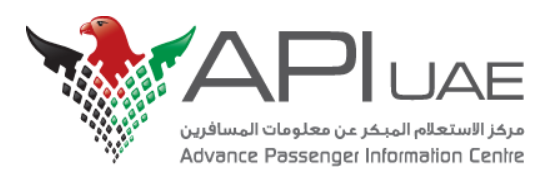

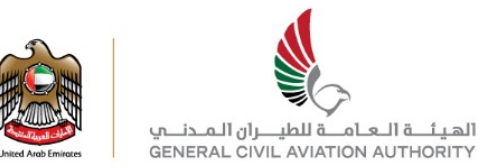

### 3.Add New Service on Carrier Portal

Before opening any schedule or to submit any APP records of either crew or Passenger, User needs to open/add new Service first.

To Add new Service:

- 1. Login to Carrier Portal website.
- 2. In the Main Menu Page. Click on "Add New Service" to register a GA carrier.

| User Menu                                                      |   |
|----------------------------------------------------------------|---|
| Welcome To Carrier Portal. Please submit correct d ata.        |   |
| Add New Carrier User                                           |   |
| List and Modify Carrier Users                                  |   |
| List Carrier Users Audit Log                                   |   |
| Add New Service                                                | A |
| List and Modify Services                                       |   |
|                                                                |   |
| Open New Schedule                                              |   |
| Service (Flight) Management and Individual<br>APP Transactions |   |
|                                                                |   |
| Individual CTA Application                                     |   |
| Visa / CTA Status Enquiry                                      |   |
| Submit Batch APP/CTA Transactions                              |   |
| Enquire on Submitted APP/CTA Batches                           |   |
|                                                                |   |
| Information for Carriers                                       |   |
| Change Password                                                |   |
| Logout                                                         |   |
| Exit                                                           |   |
| <br>V V/V                                                      |   |

Kindly Note: To understand the functions of all the Buttons under Menu Page in details please refer the API UAE Carrier Portal User Manual Guide.

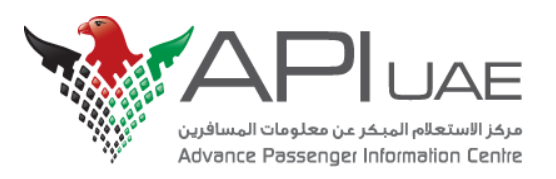

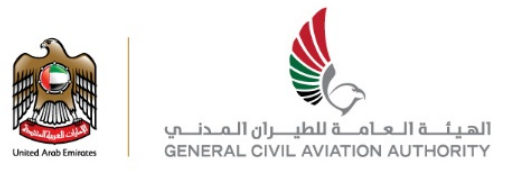

3. Enter the unique **call sign** number (Aircraft number). Enter the Aircraft Description and click on "create" button.

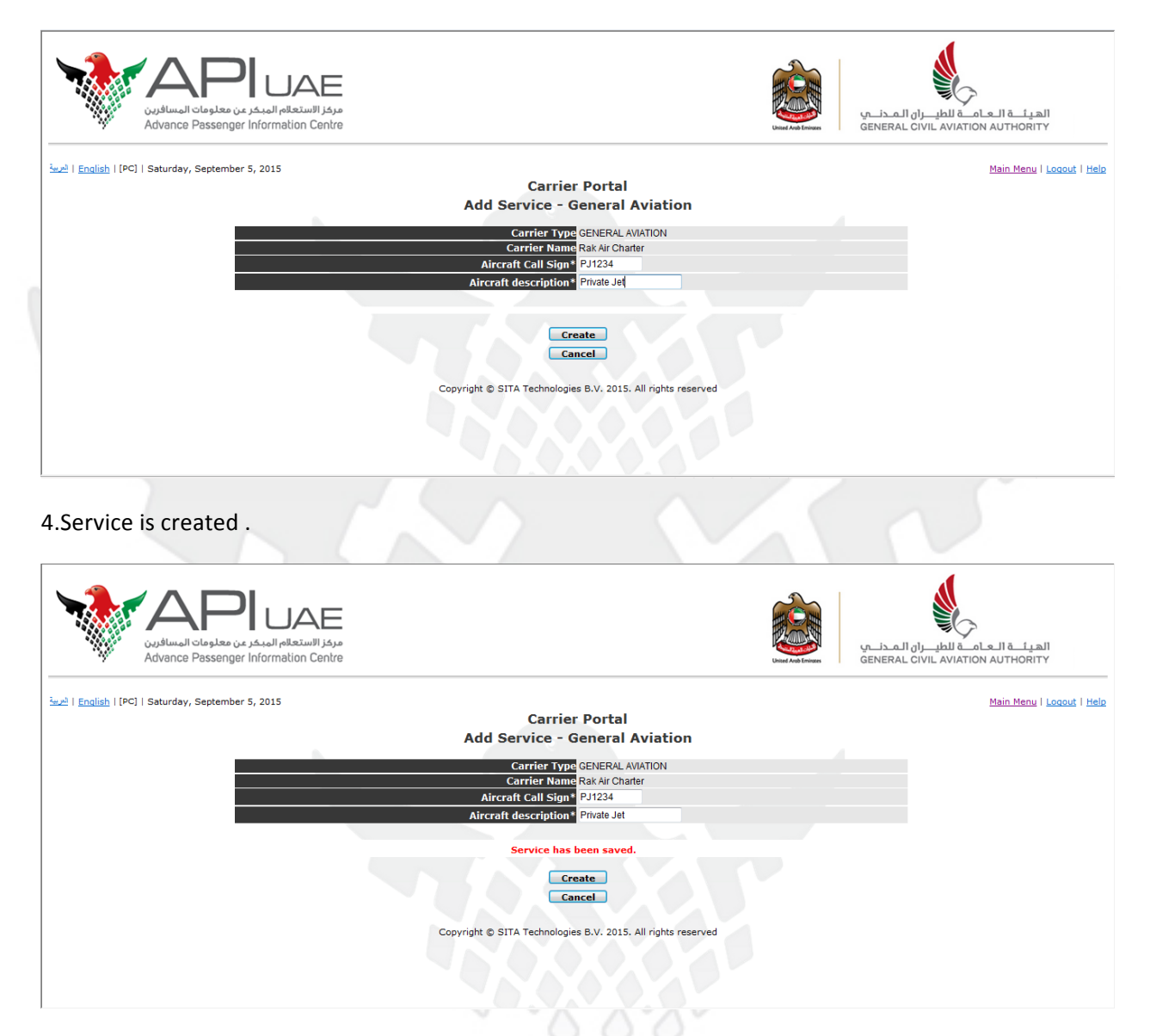

Service has now been opened.

1. If user now wants to do **individual APP check-in** of passenger via Carrier Portal, he may **follow Section 4 and Section 5** below i.e. To open a Schedule first and then submitting individual APP Records.

#### OR ELSE

2. If user wants to perform **Batch APP check-in** i.e to upload Batch file containing many records, he may **follow Section 6(Page no 21)** below.

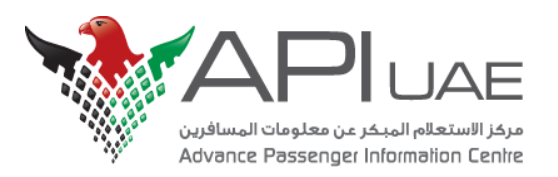

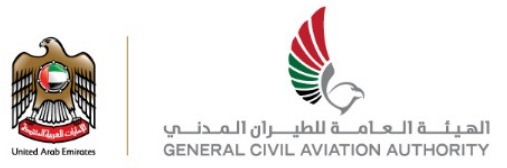

## 4.Open New Schedule

Please make sure before Opening new schedule, you have followed "Add New Service" process as shown in Section 3 above.

To open New Schedule please follow below steps.

1. Click on Open New Schedule to open a new schedule

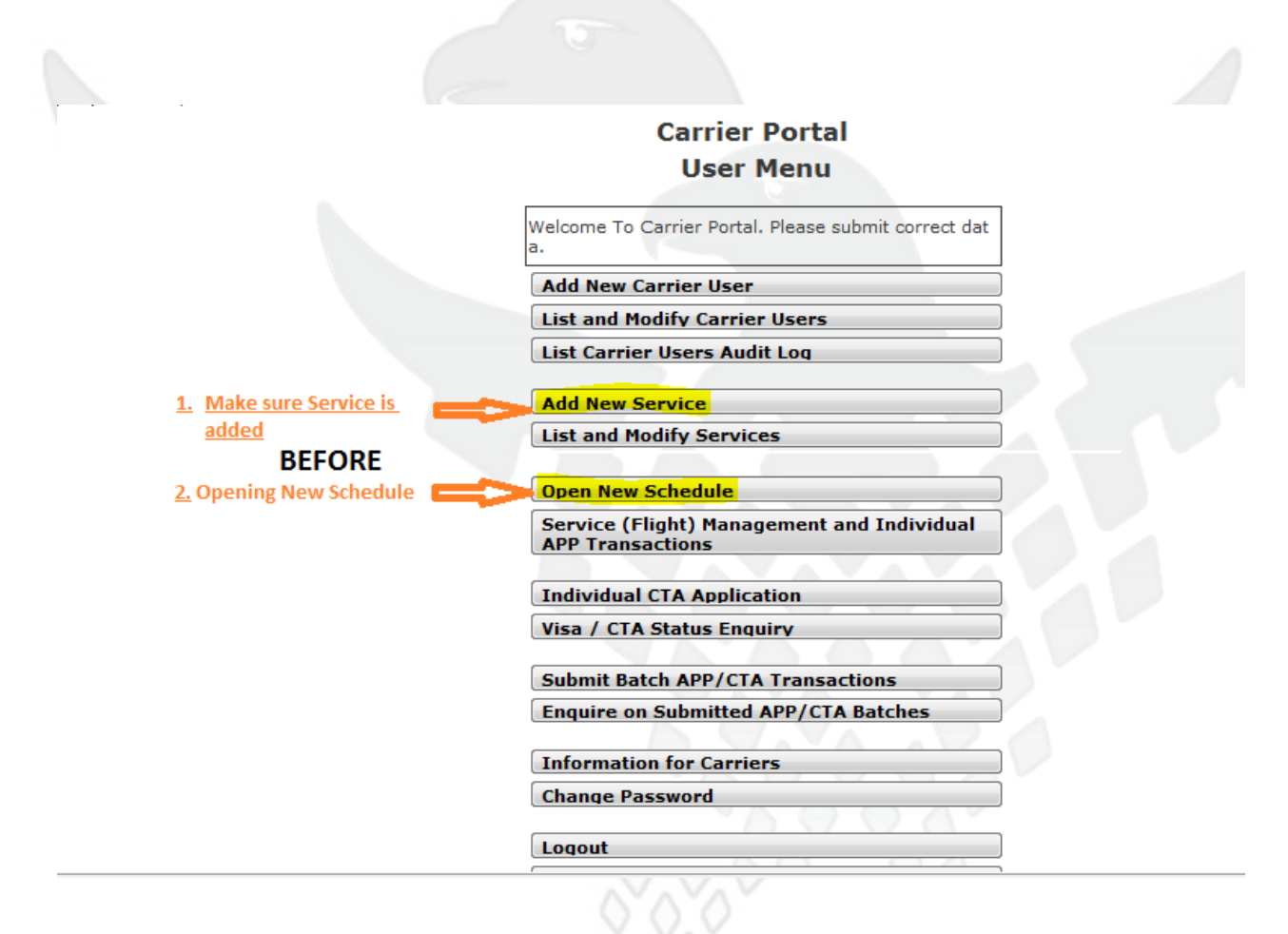

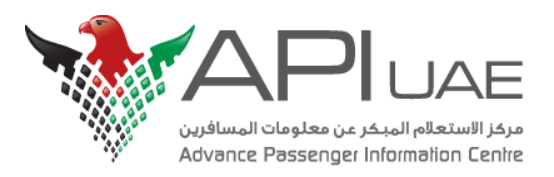

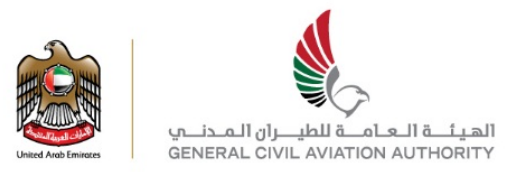

### 2. Provide the Aircraft details as shown below and click on Open.

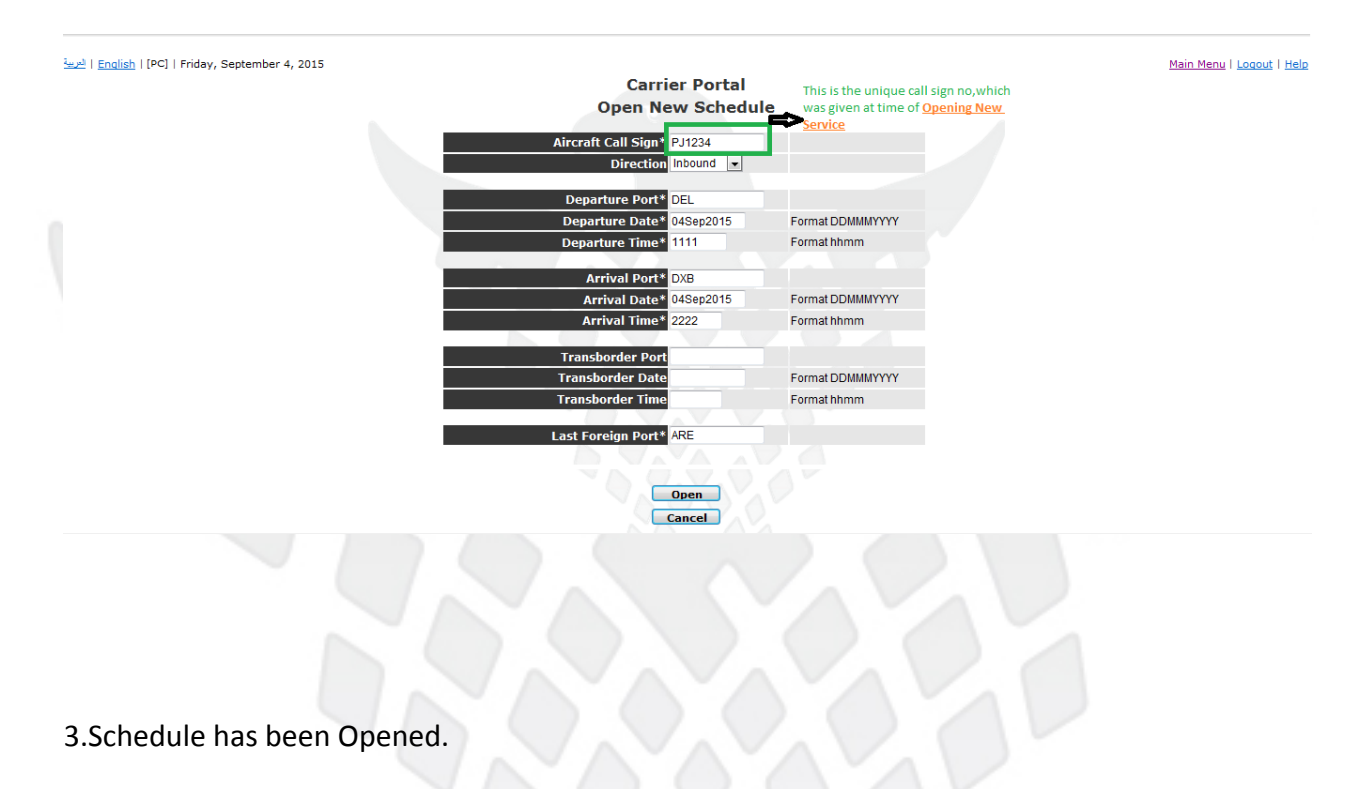

4, 2015

### Carrier Portal Open New Schedule

| Direction I - INBOUND     |
|---------------------------|
| Aircraft Call Sign PJ1234 |
| Departure Port DEL        |
| Departure Date 04SEP2015  |
| Departure Time 1111       |
| Arrival Port DXB          |
| Arrival Date 04SEP2015    |
| Arrival Time 2222         |
| Transborder Port          |
| Transborder Date          |
| Transborder Time          |
| Last Foreign PortARE      |
|                           |

Schedule has been opened

Open Another Schedule

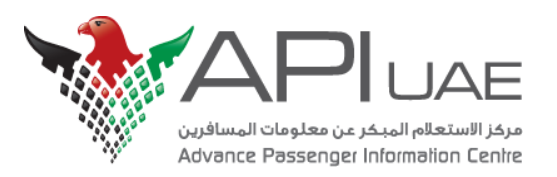

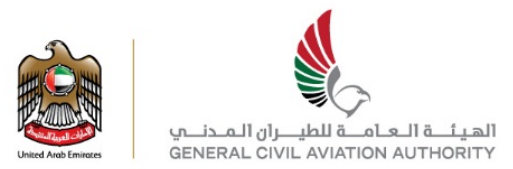

## 5. Individual Check-in Process

After the schedule has been opened as shown in Section 4 above, user can submit individual APP records on carrier portal

1.On Main menu page, click on "Service (Flight) Management and Individual APP transactions" as shown below.

|        | Carrier Portal                                                 |  |
|--------|----------------------------------------------------------------|--|
|        | User Menu                                                      |  |
| _      | oser Mena                                                      |  |
| W<br>a | Velcome To Carrier Portal. Please submit correct dat           |  |
|        | Add New Carrier User                                           |  |
|        | List and Modify Carrier Users                                  |  |
|        | List Carrier Users Audit Log                                   |  |
|        |                                                                |  |
|        | Add New Service                                                |  |
|        | List and Modify Services                                       |  |
|        |                                                                |  |
| U      | Open New Schedule                                              |  |
|        | Service (Flight) Management and Individual<br>APP Transactions |  |
| ſ      | Individual CTA Application                                     |  |
|        |                                                                |  |
|        |                                                                |  |
|        | Submit Batch APP/CTA Transactions                              |  |
|        | Enquire on Submitted APP/CTA Batches                           |  |
| -      |                                                                |  |
|        | Information for Carriers                                       |  |
|        | Change Password                                                |  |
|        | Logout                                                         |  |
| 1      | <b>F</b> 11                                                    |  |

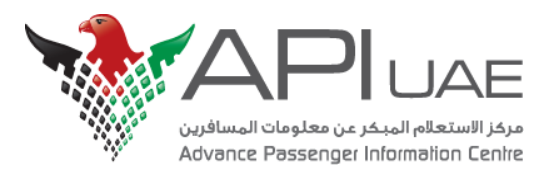

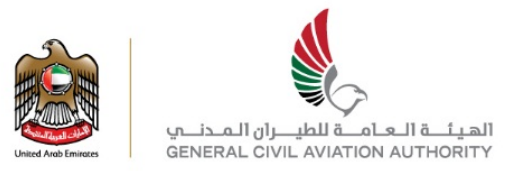

### 2.Search for the schedule you have opened in Section 4.

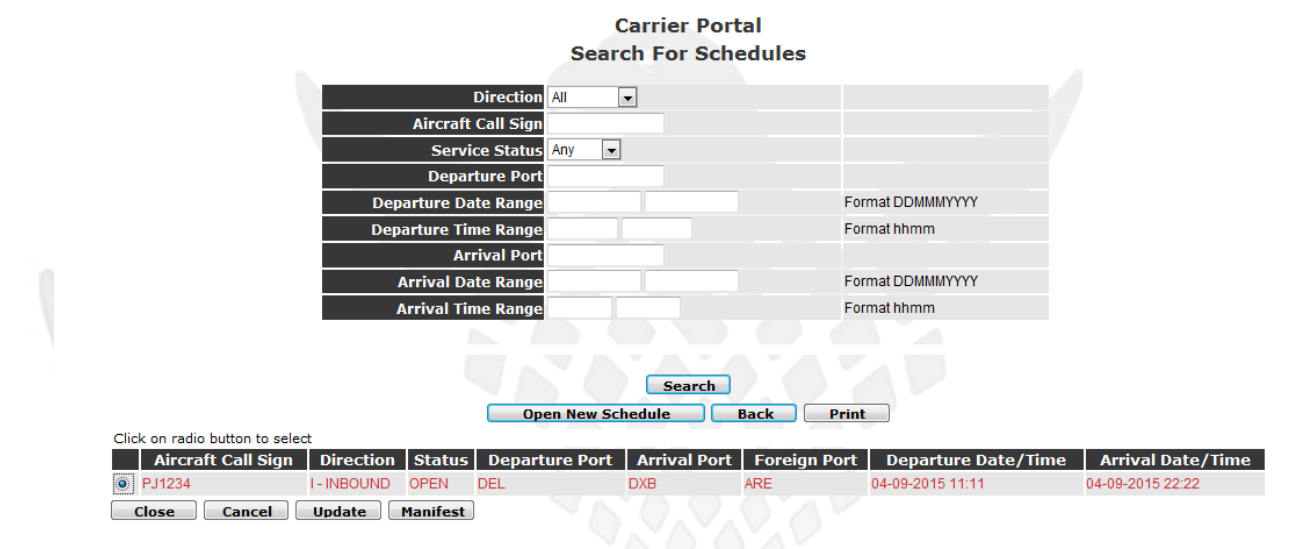

Copyright © SITA Technologies B.V. 2015. All rights reserved

3.Select the schedule and click on "manifest" button as shown below.

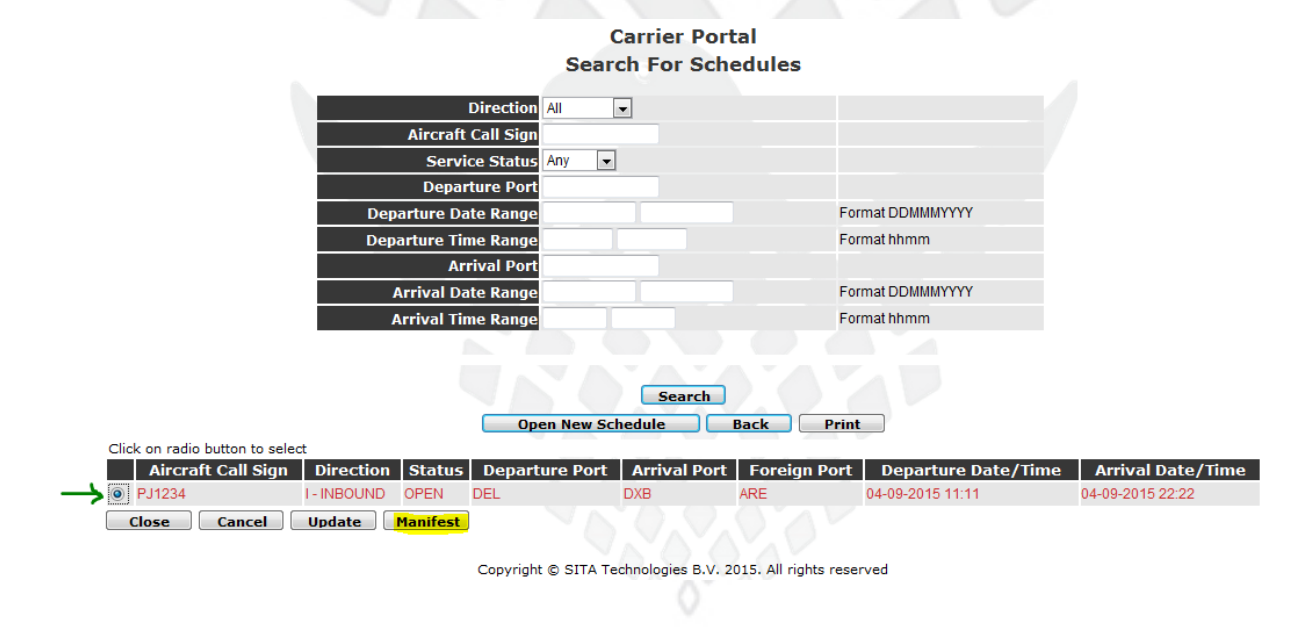

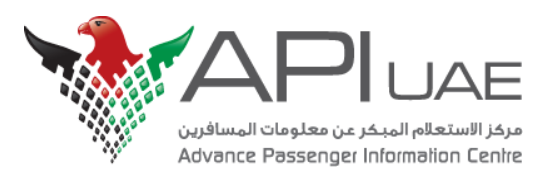

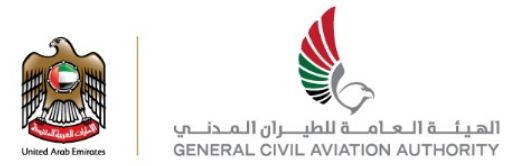

### 3.Click on "New Checkin" Tab to checkin the Record.

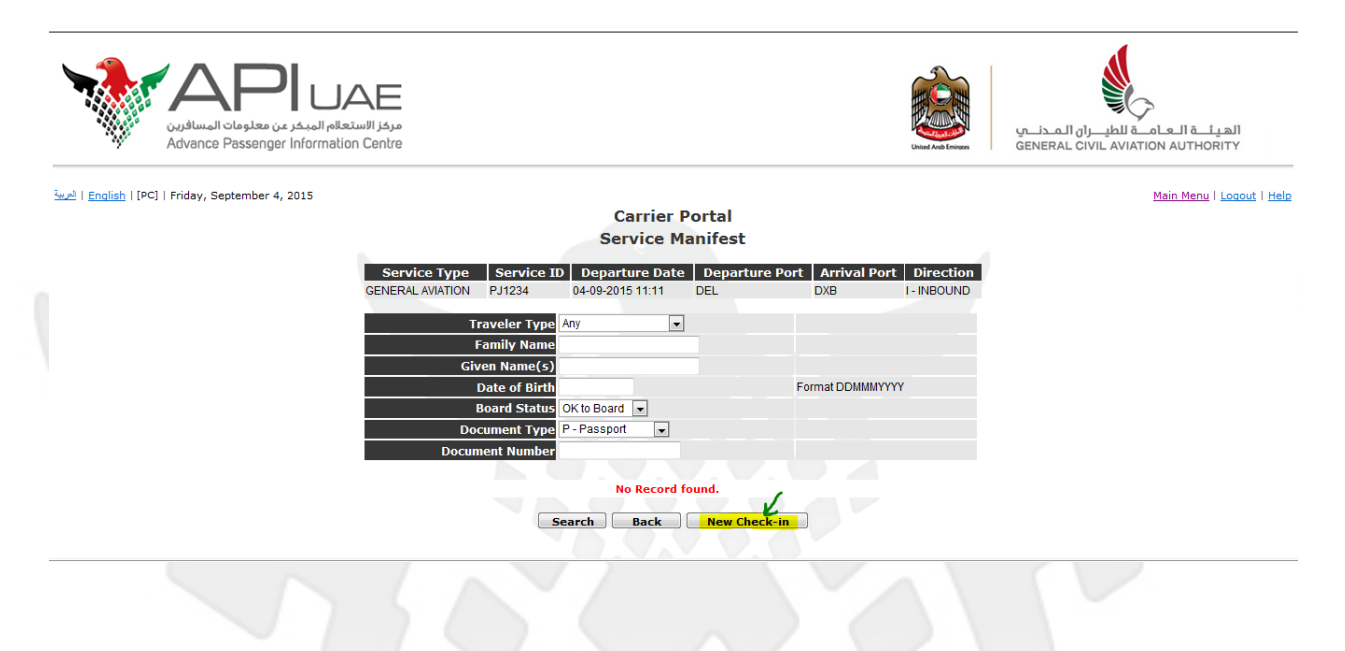

4.Fill the details of the Passenger/Crew.

#### Carrier Portal Check-in Traveller

| Servio           | e Type Service      | ID Departure l   | Date Departure I | Port Arriv | val Port Direction |
|------------------|---------------------|------------------|------------------|------------|--------------------|
| GENERAL AVIATION | PJ1234              | 04-09-2015 11:11 | DEL              | DXB        | I - INBOUND        |
|                  |                     |                  |                  |            |                    |
|                  | Traveler Type P-P   | assenger 💌       |                  |            |                    |
|                  | Document Type P - P | assport 💌        |                  |            |                    |
|                  | Nationality*        | or Select        | •                |            |                    |
| Doc              | ument Number*       |                  |                  |            |                    |
| Docum            | ent Expiry Date     |                  |                  |            | Format DDMMMYYYY   |
|                  | Issuing State       | or Select        | •                |            |                    |
|                  | Family Name*        |                  |                  |            |                    |
| 0                | Given Name(s)*      |                  |                  |            |                    |
|                  | Date of Birth*      |                  |                  |            | Format DDMMMYYYY   |
|                  | Sex M-M             | lale 👻           |                  |            |                    |
|                  | Country of Birth    | or Select        | -                |            |                    |
| Reservati        | on System Code      |                  |                  |            |                    |
|                  | Record Locator      |                  |                  |            |                    |
|                  |                     |                  |                  |            |                    |
|                  |                     | Submit Can       | ncel Print       |            |                    |
|                  |                     |                  |                  |            |                    |

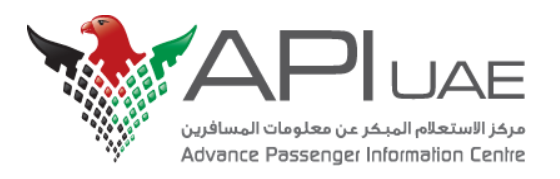

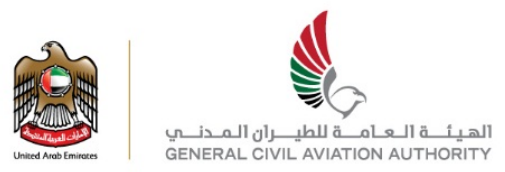

### Fill the required details

|                  |                  |              | Carr<br>Check | rier Portal<br>-in Travell | er                         |                |                          |
|------------------|------------------|--------------|---------------|----------------------------|----------------------------|----------------|--------------------------|
| Servi            | ce Type Se       | rvice ID     | Depart        | ure Date                   | Departure Po               | ort Arriv      | al Port Directio         |
| SENERAL AVIATION | PJ1234           | 04-          | 09-2015 11:11 | DEL                        |                            | DXB            | I - INBOUND              |
|                  | Traveler Type    | P - Passeng  | er 🔽          | To sub                     | mit <b>Crew data</b> click | k on drop down | and select C-Crew option |
|                  | Document Type    | P - Passport | •             |                            |                            |                |                          |
|                  | Nationality*     | AUS or       | Australia     |                            |                            |                |                          |
| Doc              | ument Number*    | 1234567890   |               |                            |                            |                |                          |
| Docun            | nent Expiry Date | 03SEP2016    |               |                            |                            | F              | ormat DDMMMYYYY          |
|                  | Issuing State    | AUS or       | Australia     |                            | •                          |                |                          |
|                  | Family Name*     | LIN          |               |                            |                            |                |                          |
| (                | Given Name(s)*   | MARK         |               |                            |                            |                |                          |
|                  | Date of Birth*   | 17JAN1970    |               |                            |                            | F              | ormat DDMMMYYYY          |
|                  | Sex              | M - Male     | •             |                            |                            |                |                          |
|                  | Country of Birth | AUS or       | Australia     |                            | •                          |                |                          |
| Reservati        | on System Code   | SYD          |               |                            |                            |                |                          |
|                  | Record Locator   | SYD          |               |                            |                            |                |                          |
|                  |                  | ſ            | Submit        | Cancel                     | Print                      |                |                          |

#### Complete the fields as follows:

| Field Name    | Description and Validation                                                         |  |  |  |  |  |  |
|---------------|------------------------------------------------------------------------------------|--|--|--|--|--|--|
| Traveler Type | Traveler type: Passenger, Operating Crew, or Position Crew.                        |  |  |  |  |  |  |
| Document Type | The type of travel document. Valid values are:                                     |  |  |  |  |  |  |
|               | P: Passport                                                                        |  |  |  |  |  |  |
|               | O: Other Travel Document                                                           |  |  |  |  |  |  |
|               | N: No Document                                                                     |  |  |  |  |  |  |
| Nationality   | Nationality as indicated on the travel document.                                   |  |  |  |  |  |  |
|               | You must enter a value in this field.                                              |  |  |  |  |  |  |
|               | May be typed directly or selected from the dropdown list.                          |  |  |  |  |  |  |
|               | If you type in the Nationality, the drop-down list is automatically populated with |  |  |  |  |  |  |
|               | the entered Nationality.                                                           |  |  |  |  |  |  |
| Document      | Document Number of the travel document.                                            |  |  |  |  |  |  |
| Number        | You must enter a value in this field, unless the person has no travel document.    |  |  |  |  |  |  |

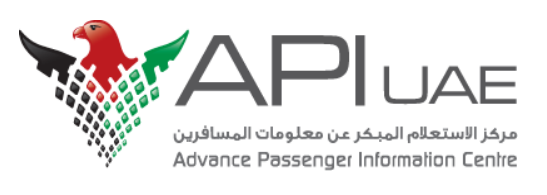

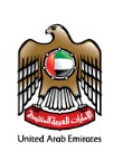

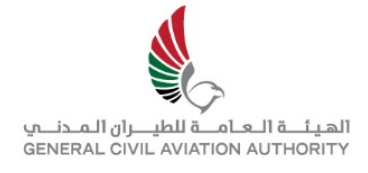

| Field Name      |                                                                                 |  |  |  |  |  |  |
|-----------------|---------------------------------------------------------------------------------|--|--|--|--|--|--|
| Document Expiry | The date on which the travel document will expire as indicated on the travel    |  |  |  |  |  |  |
| Date            | document.                                                                       |  |  |  |  |  |  |
|                 | This is an antional field                                                       |  |  |  |  |  |  |
|                 | This is an optional field.                                                      |  |  |  |  |  |  |
| Issuing State   | Issuing State as indicated on the travel document.                              |  |  |  |  |  |  |
|                 |                                                                                 |  |  |  |  |  |  |
|                 | Mandatory if Document Type is set to 'O' and the traveler is a passenger.       |  |  |  |  |  |  |
|                 | May be typed directly or selected from the dropdown list.                       |  |  |  |  |  |  |
|                 | If you have in the lowing Chete, the draw down list is submertically as subtant |  |  |  |  |  |  |
|                 | If you type in the issuing State, the drop-down list is automatically populated |  |  |  |  |  |  |
|                 | with the entered issuing state.                                                 |  |  |  |  |  |  |
| Family Name     | Family name or surname of person as indicated on the travel document.           |  |  |  |  |  |  |
|                 | You must ontor a value in this field                                            |  |  |  |  |  |  |
| 7               | Tou must enter a value in this field.                                           |  |  |  |  |  |  |
|                 | Only letters, hyphens, apostrophes and spaces allowed.                          |  |  |  |  |  |  |
|                 | The name must start and end with a letter. You cannot enter combinations of     |  |  |  |  |  |  |
|                 | hyphens and apostrophes                                                         |  |  |  |  |  |  |
|                 | nyphens und upositophes.                                                        |  |  |  |  |  |  |
| Given Names     | Given names of person as indicated on the travel document. Individual names     |  |  |  |  |  |  |
|                 | must be separated by a blank. If the given names are not known, a hyphen may    |  |  |  |  |  |  |
|                 | be entered.                                                                     |  |  |  |  |  |  |
|                 | You must enter a value in this field.                                           |  |  |  |  |  |  |
|                 |                                                                                 |  |  |  |  |  |  |
|                 | Only letters, hyphens, apostrophes and spaces are allowed.                      |  |  |  |  |  |  |
|                 | The name must start and end with a letter. You cannot enter combinations of     |  |  |  |  |  |  |
|                 | hyphens and apostrophes.                                                        |  |  |  |  |  |  |
|                 |                                                                                 |  |  |  |  |  |  |
| Date of Birth   | The date of birth of the person as indicated on the travel document.            |  |  |  |  |  |  |
|                 | Must be a valid date.                                                           |  |  |  |  |  |  |
|                 |                                                                                 |  |  |  |  |  |  |
|                 | The entered date must be less than or equal to current date and no more than    |  |  |  |  |  |  |
|                 | 120 years old. If the day of the month is not known, the day may be replaced by |  |  |  |  |  |  |
|                 | replaced by three byphens                                                       |  |  |  |  |  |  |
|                 |                                                                                 |  |  |  |  |  |  |
| Sex             | Gender of person as indicated on the travel document.                           |  |  |  |  |  |  |

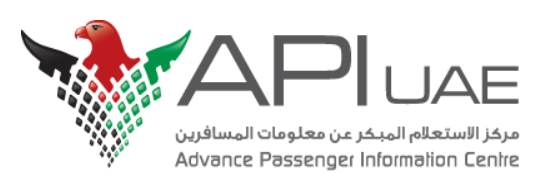

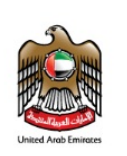

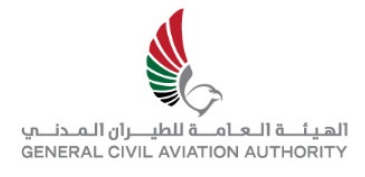

| Field Name       | Description and Validation                                                                                            |
|------------------|----------------------------------------------------------------------------------------------------|
| Country of Birth | Country of birth of the person as indicated on the travel document. May be                                            |
|                  | typed directly of selected from the dropdown list.                                                                    |
|                  | If you type in the Country of Birth, the drop-down list is automatically populated with the entered Country of Birth. |
| Reservation      | Reservation reference number as supplied by the carrier. This is an optional                                          |
| System Code      | field.                                                                                                    |
|                  | 5                                                                                                    |
|                  |                                                                                                    |
| Record Locator   | Reference number. This is an optional field.                                                                          |
|                  |                                                                                                    |
|                  |                                                                                                    |
|                  |                                                                                                    |
| Type of Arrival  | Type of Arrival is only requested if the user selected "P" for Passenger Type in                                      |
|                  | the Crew/Passenger Type and Flight screen.                                                                            |
|                  | The following options are available in the dropdown list:                                                             |
|                  | Normal Arrival in UAE: The passenger is leaving the aircraft and entering UAE.                                        |
|                  | Transit on same aircraft out of UAE: The passenger is departing on the same                                           |
|                  | aircraft and is not entering UAE.                                                                                     |
|                  | Transfer to other flight out of UAE: The passenger is departing on another                                            |
|                  | flight, and is not entering UAE.                                                                                      |
|                  | For Land and Sea Carriers, this will be Normal Arrival in UAE.                                                        |

### Figure- Travel Document Details

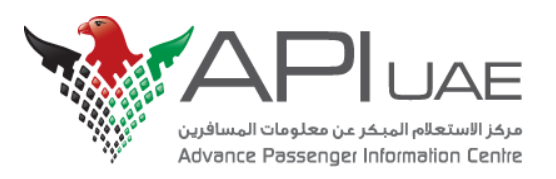

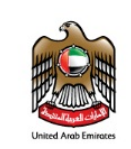

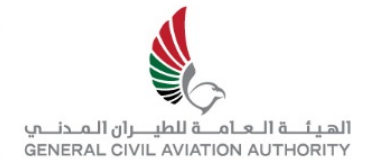

5. Individual APP record has been submitted successfully and Passenger has received the positive **boarding Directive** as well.

**Carrier Portal** 

|                  |              | Check-in 1              | Fravelle    | r              |     |             |             |
|------------------|--------------|-------------------------|-------------|----------------|-----|-------------|-------------|
| Service Typ      | e Service ID | Departure D             | ate         | Departure Port | A   | rrival Port | Direction   |
| GENERAL AVIATION | PJ1234       | 04-09-2015 11:11        | DEL         |                | DXB |             | I - INBOUND |
|                  |              |                         |             |                |     |             |             |
|                  |              | Traveler Type           | - Passenger |                |     |             |             |
|                  |              | Document Type           | - Passport  |                |     |             |             |
|                  |              | Nationality A           | ustralia    |                |     |             |             |
|                  |              | Document Number 1       | 234567890   |                |     |             |             |
|                  | D            | ocument Expiry Date     | 3SEP2016    |                |     |             |             |
|                  |              | Issuing State           | ustralia    |                |     |             |             |
|                  |              | Family Name             | .IN         |                |     |             |             |
|                  |              | Given Name(s)           | IARK        |                |     |             |             |
|                  |              | Date of Birth 1         | 7JAN1970    |                |     |             |             |
|                  |              | Sex                     | I - Male    |                |     |             |             |
|                  |              | Country of Birth        | ustralia    |                |     |             |             |
|                  | Resei        | rvation System Code     | SYD         |                |     |             |             |
|                  |              | Record Locator          | SYD         |                |     |             |             |
|                  |              | New Check-in BOARD IF [ | Back        | Print          |     |             |             |

6.Click on back button above. The injected record will be displayed under the service as shown below.

| Carrier Portal                        |                      |                  |                         |                   |                 |              |  |  |
|---------------------------------------|----------------------|------------------|-------------------------|-------------------|-----------------|--------------|--|--|
|                                       |                      | Service Ma       | nifest                  |                   |                 |              |  |  |
|                                       |                      |                  |                         |                   |                 | 1            |  |  |
| Service                               | Type Service ID      | Departure Date   | Departure Port          | Arrival Port      | Direction       |              |  |  |
| GENERAL AV                            | IATION PJ1234        | 04-09-2015 11:11 | DEL                     | JXB I             | - INBOUND       |              |  |  |
|                                       | Traveler Type A      | ny 💌             |                         |                   |                 |              |  |  |
|                                       | Family Name          |                  |                         |                   |                 |              |  |  |
|                                       | Given Name(s)        |                  |                         |                   |                 |              |  |  |
|                                       | Date of Birth        |                  | Forr                    | nat DDMMMYYYY     |                 |              |  |  |
|                                       | Board Status C       | K to Board 💌     |                         |                   |                 |              |  |  |
|                                       | Document Type        | - Passport 💌     |                         |                   |                 |              |  |  |
|                                       | Document Number      |                  |                         |                   |                 |              |  |  |
|                                       |                      |                  |                         |                   |                 |              |  |  |
|                                       |                      |                  | AX                      |                   |                 |              |  |  |
|                                       | Search               | Back Prin        | t New Check-i           | in                |                 |              |  |  |
| Click on radio button to select       |                      |                  |                         |                   |                 |              |  |  |
| Pax/Crew Family Given<br>Name Name(s) | ionality Sex Date of | Birth Document   | Type Document<br>Number | Departure<br>Port | Arrival<br>Port | Board Status |  |  |
| O P LIN MARK AUS                      | M 17-01-197          | 0 P - PASSPORT   | 1234567890              | DEL               | DXB 0           | OK TO BOARD  |  |  |
|                                       |                      | O VAV            | AV.OT                   |                   |                 |              |  |  |

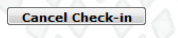

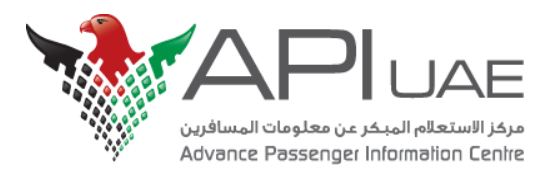

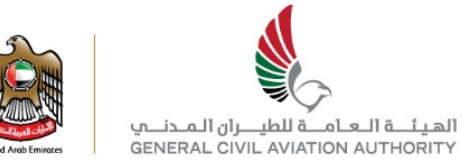

Kindly Note: The Boarding directive can be positive like OK TO BOARD, BOARD IF DOC OK or negative as well like DO NOT BOARD, CONTACT UAE GOVERENMENT.

The following figure provides a summary list of all the messages which may be sent in response to a check-in request and a description of what you should do in response to this message:

| Message Group                    | Directive and Description                                                                                                    |
|----------------------------------|----------------------------------------------------------------------------------------------------|
| APP<br>Communications<br>Error   | Error. An attempt was made to send a message to the AP, but no connection was able to be made. Revert to manual process.                                                                                        |
|                                  | Error. An attempt was made to send a message to the AP and<br>that was successful. However, no response was received back<br>within the configured timeout period. Try again (within operations<br>guidelines). |
| AP Error                         | Error. An attempt was made to send a message to the AP and that was successful. However, the message contained an error: the type indicated by the value of the 6 series error code.                            |
| Insufficient Data                | Insufficient Data. If the AP does not receive all the data it requires<br>for the check-in transaction it will return an 8516 message and an<br>Insufficient Data directive. Complete the data.                 |
| Normal<br>Response<br>- Positive | OK to Board. Allow to travel.                                                                                                    |
|                                  | Board if Docs OK. Allow to travel if travel document is OK.                                                                                                    |
|                                  | Override accepted. Allow to travel.                                                                                                    |
| Normal<br>Response<br>- Negative | Do not Board. Do not allow to travel.                                                                                                    |
|                                  | Contact Government. Contact UAE government operations centre.                                                                                                    |

Please go through with the CP User Manual (APPENDIX D) to understand the error messages code in details.

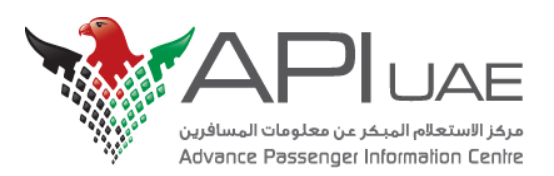

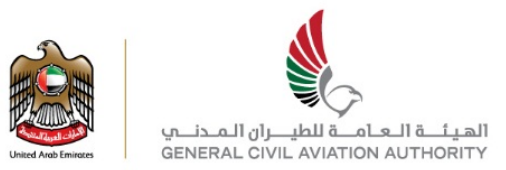

## 6.APP Batch Upload Process

Please make sure before submitting APP batch, you have followed "Add New Service" process as shown in Section 3 above.

To upload APP Batch file:

1.In the Main menu page, Click on "Submit Batch APP/CTA Transactions".

### Carrier Portal User Menu

Welcome To Carrier Portal. Please submit correct dat a.

Add New Carrier User

List and Modify Carrier Users

List Carrier Users Audit Log

Add New Service

List and Modify Services

**Open New Schedule** 

Service (Flight) Management and Individual APP Transactions

Individual CTA Application

Visa / CTA Status Enquiry

Submit Batch APP/CTA Transactions

Enquire on Submitted APP/CTA Batches

Information for Carriers

**Change Password** 

Logout

Exit

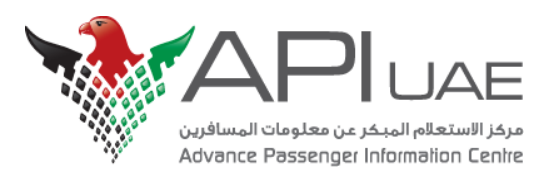

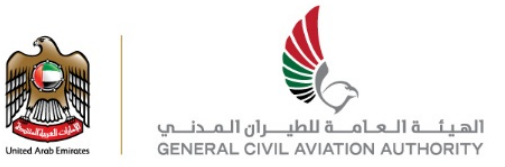

# 2. Provide **your batch reference** to the submitting batch.Click on **Browse** button and locate your batch file.Click submit.

| مردار الاستعالم المسافرين<br>Advance Passenger Information Centre                                               | للهيئة العامة للطيران المدني.<br>والهيئة العامة للطيران المدني.<br>GENERAL CIVIL AVIATION AUTHORITY |
|----------------------------------------------------------------------------------------------------|----------------------------------------------------------------------------------------------------|
| السوالة المراجع المراجع المراجع المراجع المراجع المراجع المراجع المراجع المراجع المراجع المراجع المراجع المراجع | Main Menu   Logout   Help                                                                           |
| Carrier Portal                                                                                                  |                                                                                                    |
| Submit Batch of Transactions                                                                                    |                                                                                                    |
|                                                                                                    |                                                                                                    |
| Your Batch Reference PJ1234 Batch                                                                               |                                                                                                    |
| Select Batch File* D:L2/UCP\5sep\Sample Batch for G# Browse                                                     |                                                                                                    |
|                                                                                                    |                                                                                                    |
|                                                                                                    |                                                                                                    |
| Submit                                                                                                    |                                                                                                    |
| Cancel                                                                                                    |                                                                                                    |
|                                                                                                    |                                                                                                    |
| Copyright © SITA Technologies B.V. 2015. All rights reserved                                                    |                                                                                                    |
|                                                                                                    |                                                                                                    |
|                                                                                                    |                                                                                                    |
|                                                                                                    |                                                                                                    |
|                                                                                                    |                                                                                                    |

#### Complete the following fields:

| Field Name   | Description and Validation                                                                                          |
|--------------|----------------------------------------------------------------------------------------------------|
| Your Batch   | A description entered by you to identify the batch file                                                             |
| Reference    | This field is optional.                                                                                             |
|              | You may enter any number or character combination.                                                                  |
| Select Batch | The file path location of the batch file.                                                                           |
| File         | You may enter the file path directly or use the 'Browse' button to locate the required csv, xls or xlsx batch file. |

#### Figure– Submit Batch of APP Transactions

To get a sample batch file for GA carrier .Please see APPENDIX-A APP Batch Format (Page 26)

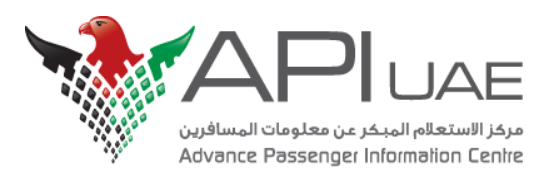

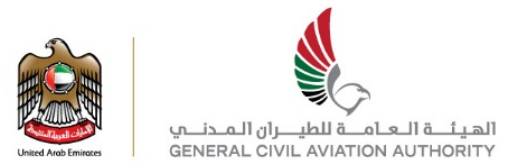

### 3.If the batch file is in correct format, the file will be uploaded as shown below.

| مرمز الاستعادي المسافرين<br>Advance Passenger Information Centre                                                                                                    | United Arek Emission | الميئـة الـعامـة للطيـران الـمـدـــي<br>GENERAL CIVIL AVIATION AUTHORITY |
|----------------------------------------------------------------------------------------------------|----------------------|--------------------------------------------------------------------------|
| Localish   [PC]   Saturday, September 5, 2015         Carrier Portal         Submit Batch of Transactions         File upbaded         Pape       PJ1234 Batch         O000001671       xiax         Back |                      | <u>Main Menu   Logout   Help</u> =                                       |
|                                                                                                    |                      |                                                                          |

### Please note:

- In case there is last minute change in status of crew or passenger who is boarding the craft i.e if user wishes to cancel the movement of records after the upload, he can upload a cancellation batch again to cancel the crew/passenger's movement.
- Please refer Appendix-B APP Cancellation batch format (Page 32) for details.

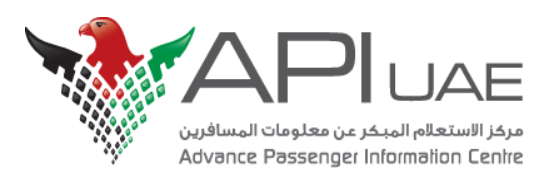

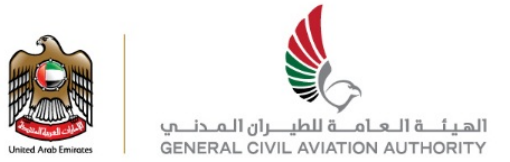

# 7.Verify/Enquire the Uploaded APP Batch

1.To enquire regarding the submitting batch file, Click on "Enquire Submitted APP/CTA Batch" button as shown below

### Carrier Portal User Menu

Welcome To Carrier Portal. Please submit correct dat a.

Add New Carrier User

List and Modify Carrier Users

List Carrier Users Audit Log

Add New Service

List and Modify Services

**Open New Schedule** 

Service (Flight) Management and Individual APP Transactions

Individual CTA Application

Visa / CTA Status Enquiry

Submit Batch APP/CTA Transactions Enquire on Submitted APP/CTA Batches

Information for Carriers

Change Password

Logout

Exit

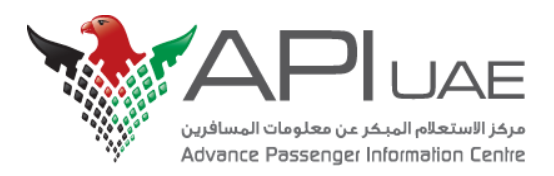

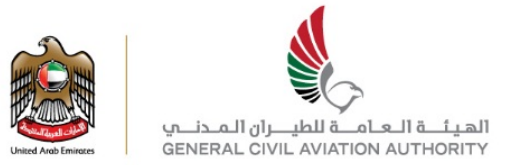

### 2.Click on the search button. Identify **your batch reference** which you provided at time of upload.

Click on the hyperlink as shown in below screenshot.

| مركز الاستعلام المحكم عن معلومات المسافرين<br>Advance Passenger Information Centre                                                                                                    | للمعند العداد المدارية المدارية المدار |
|----------------------------------------------------------------------------------------------------|----------------------------------------------------------------------------------------------------|
| ا <u>درمانها</u>   <u>English</u>   [PC]   Saturday, September 5, 2015                                                                                                    | Main Menu   Logout   Help                                                                                                    |
| Carrier Portal                                                                                                    |                                                                                                    |
| Batch Enquiry                                                                                                    |                                                                                                    |
| Batch Type* APP  User Batch Reference                                                                                                    |                                                                                                    |
| BatchID                                                                                                    |                                                                                                    |
| Batch Status Select.                                                                                                    |                                                                                                    |
| Submit Method Select                                                                                                    |                                                                                                    |
|                                                                                                    |                                                                                                    |
| Search                                                                                                    |                                                                                                    |
| Back Print                                                                                                    |                                                                                                    |
| User         Carrier         Batch Type         Batch Reference         BatchID         File Type         Date/Time Sent           RAC001         RAC         APP         PJ1234 Batch         1671         xlsx         Sat05 Sep 2015 16:01:54 | Records         Status           2         Processing complete                                                                                                    |
|                                                                                                    |                                                                                                    |
| 3.You can see the uploaded records.                                                                                                    |                                                                                                    |
| مرفز الاستحاليم المسافرين<br>Advance Passenger Information Centre                                                                                                    | للطبر المدنية<br>GENERAL CIVIL AVIATION AUTHORITY                                                                                                    |
| Lenglish   [PC]   Saturday, September 5, 2015                                                                                                    | Main Menu   Logout   Help                                                                                                    |
| Carrier Portal<br>Batch Detail Enquiry                                                                                                    |                                                                                                    |
| Your Batch Reference Batch Reference Date/Time Sent Records Success                                                                                                    | ful Unsuccessful                                                                                                    |
|                                                                                                    | 2                                                                                                    |
| Select transactions: All Successful Unsuccessful                                                                                                    | store Bast                                                                                                    |
| General Aviation PJ1234 05SEP20151000                                                                                                    | DEL DXB I                                                                                                    |
| No loc type Document Number Date of Expiry Issuing State Family Name Given Name(s) Nationality Date of<br>1 P A9876542 03DEC2017 ARE TEST DATA SAU 17/MAY19                                                                                      | 82 F BOARD IF DOCS OK                                                                                                    |
| 2 P 88/34890 USDEC2019 ARE TEST RECORD SAU 17/04119                                                                                                    | 83 F BOARD IF DOUS OK                                                                                                    |
| Back Print                                                                                                    |                                                                                                    |
| Copyright © SITA Technologies B.V. 2015. All rights reserved                                                                                                    |                                                                                                    |
|                                                                                                    |                                                                                                    |

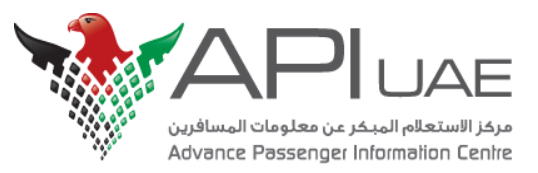

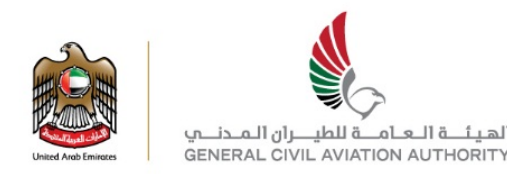

## Appendix A - APP Batch format

Please click on the icon below to download the Sample Batch File for GA Carrier you can refer.

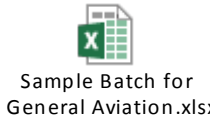

Below is the sample batch format for General Aviation carrier.

|    |                 |             | Document | Issuing | Family | Given  | Date of   |     | Country of | Document    | Travel |          |          |
|----|-----------------|-------------|----------|---------|--------|--------|-----------|-----|------------|-------------|--------|----------|----------|
| 1  | Document Number | Nationality | Туре     | State   | Name   | Names  | Birth     | Sex | Birth      | Expiry Date | Туре   | Override | Response |
| 2  | ***VERSION 3S   |             |          |         |        |        |           |     |            |             |        |          |          |
| 3  | ***HEADER       |             |          |         |        |        |           |     |            |             |        |          |          |
| 4  | *TYPE           | С           |          |         |        |        |           |     |            |             |        |          |          |
| 5  | *DIRECTION      | I           |          |         |        |        |           |     |            |             |        |          |          |
| 6  | *SERVICE        | PJ1234      |          |         |        |        |           |     |            |             |        |          |          |
| 7  | *DEP PORT       | DEL         |          |         |        |        |           |     |            |             |        |          |          |
| 8  | *DEP DATE       | 5-Sep-2015  |          |         |        |        |           |     |            |             |        |          |          |
| 9  | *DEP TIME       | 1000        |          |         |        |        |           |     |            |             |        |          |          |
| 10 | *ARR PORT       | DXB         |          |         |        |        |           |     |            |             |        |          |          |
| 11 | *ARR DATE       | 5-Sep-2015  |          |         |        |        |           |     |            |             |        |          |          |
| 12 | *ARR TIME       | 2200        |          |         |        |        |           |     |            |             |        |          |          |
| 13 | *TB PORT        |             |          |         |        |        |           |     |            |             |        |          |          |
| 14 | *TB DATE        |             |          |         |        |        |           |     |            | 1           |        |          |          |
| 15 | *TB TIME        |             |          |         |        |        |           |     |            | Ī           |        |          |          |
| 16 |                 |             |          |         |        |        |           |     |            |             |        |          |          |
| 17 | ***START        |             |          |         |        |        |           |     |            |             |        |          |          |
| 18 |                 |             |          |         |        |        |           |     |            |             |        |          |          |
| 19 | A9876542        | SAU         | Р        | ARE     | TEST   | Data   | 17MAY1982 | F   |            | 03DEC2017   | Ν      |          |          |
| 20 | B8754896        | SAU         | Р        | ARE     | TEST   | Record | 17MAY1983 | F   |            | 03DEC2019   | Ν      |          |          |
| 21 | ***END          |             |          |         |        |        |           |     |            |             |        |          |          |

Figure: Sample Batch for GA.xlsx

Sep 2015 Version: 1.1 Page 27 of 35 © SITA 2015: Proprietary and Confidential

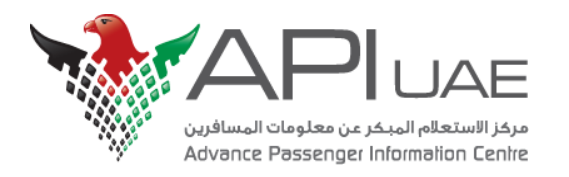

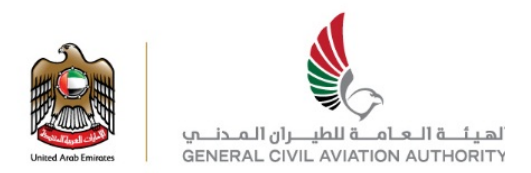

### **Fields Description:**

Below is the description of the fields mentioned in above GA excel batch file.

| No. | Data Label    | Field Name              | Data Type &<br>Maximum<br>Length | Mandatory/<br>Optional | Comments                                                                                                    |
|-----|---------------|-------------------------|----------------------------------|------------------------|----------------------------------------------------------------------------------------------------|
| 1   | ***VERSION 3S |                         |                                  | Conditional.           | Version 3S can be used for general aviation, bus services and shipping with transit/transfer movements.                                                                                |
| 2   | *** HEADER    |                         |                                  | Mandatory              |                                                                                                    |
| 3   | *CANCEL       | Transaction<br>Type     | none                             | Conditional            | The presence of this data label indicates a Cancellation sub-batch.                                                                                                    |
| 4   | *TYPE         | Crew/<br>Passenger Type | Alpha (1)                        | Mandatory              | <ul> <li>The Crew/Passenger indicator for the sub-batch.</li> <li>Permissible values are:</li> <li>C = Operating crew</li> <li>X = Positioning crew</li> <li>P = Passenger.</li> </ul> |
| 5   | *DIRECTION    | Direction               | Alpha (1)                        | Mandatory              | <ul> <li>The direction of the service.</li> <li>Permissible values are:</li> <li>I = Inbound</li> <li>O = Outbound.</li> </ul>                                                         |
| 6   | *SERVICE      | Service<br>Identifier   | Alphanumeric(8<br>)              | Conditional            | For general aviation, the call sign of the aircraft.<br>For shipping services, the IMO Number of the vessel.<br>For bus services, the service number.                                  |

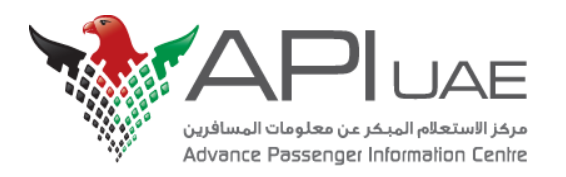

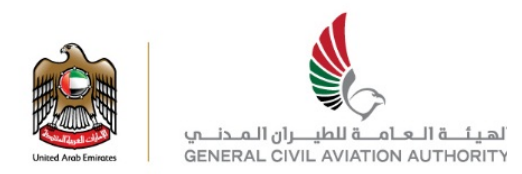

| No. | Data Label | Field Name     | Data Type &<br>Maximum<br>Length                     | Mandatory/<br>Optional | Comments                                                                                                    |
|-----|------------|----------------|------------------------------------------------------|------------------------|----------------------------------------------------------------------------------------------------|
| 7   | *DEP PORT  | Departure Port | Alpha (5)                                            | Conditional            | <ul> <li>For general aviation:</li> <li>Three-character IATA airport code</li> <li>Mandatory.</li> <li>For bus services:</li> <li>Five-character UN/LOCODE</li> <li>Mandatory.</li> <li>For shipping services:</li> <li>Five-character UN/LOCODE</li> <li>Mandatory for Outbound, Optional for Inbound.</li> </ul> |
| 8   | *DEP DATE  | Departure Date | Alphanumeric<br>(11)<br>Format<br>DD-MON-YYYY        | Conditional            | Scheduled departure date from Departure Port<br>The date separator may also be "/", "-" or "." or omitted completely. This applies to a<br>date fields in this format in the batch.<br>Can be today, one day prior to today or up to 29 days after today.<br>Mandatory if Departure Port is provided.              |
| 9   | *DEP TIME  | Departure Time | Numeric (4)<br>Format HHMM<br>with leading<br>zeros. | Conditional            | Scheduled departure time from Departure Port<br>Mandatory if Departure Port is provided.<br>Value must be <b>0</b> if time is not known.                                                                                                    |
| 10  | *ARR PORT  | Arrival Port   | Alpha (5)                                            | Conditional            | <ul> <li>For general aviation:</li> <li>Three-character IATA airport code</li> <li>Mandatory</li> <li>For bus services:</li> <li>Five-character UN/LOCODE</li> <li>Mandatory</li> <li>For shipping services:</li> <li>Five-character UN/LOCODE</li> <li>Mandatory for Inbound, Optional for Outbound</li> </ul>    |

Page 29 of 35 © SITA 2015: Proprietary and Confidential

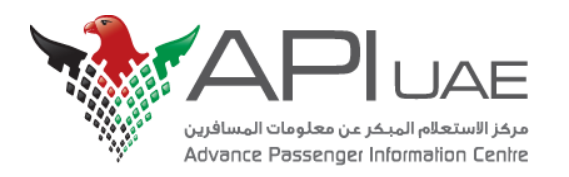

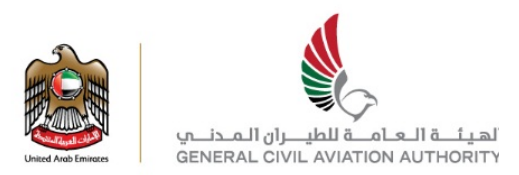

| No. | Data Label | Field Name           | Data Type &<br>Maximum<br>Length                     | Mandatory/<br>Optional | Comments                                                                                                    |
|-----|------------|----------------------|------------------------------------------------------|------------------------|----------------------------------------------------------------------------------------------------|
| 11  | *ARR DATE  | Arrival Date         | Alphanumeric<br>(11)<br>Format<br>DD-MON-YYYY        | Conditional            | Scheduled arrival date at Arrival Port<br>The date separator may also be "/","-" or "." or omitted completely. This applies to a<br>date fields in this format in the batch.<br>Can be today, one day prior to today or up to 29 days after today.<br>Mandatory if Arrival Port is provided.                                                                                                    |
| 12  | *ARR TIME  | Arrival Time         | Numeric (4)<br>Format HHMM<br>with leading<br>zeros. | Conditional            | Scheduled arrival time at Arrival Port<br>Mandatory if Arrival Port is provided.<br>Value must be <b>0</b> if time is not known.                                                                                                    |
| 13  | *TB PORT   | Trans-border<br>Port | Alpha (5)                                            | Conditional            | <ul> <li>The port at which the service will cross the border of the UAE.</li> <li>For general aviation: <ul> <li>Three-character IATA airport code</li> </ul> </li> <li>For bus services: <ul> <li>Five-character UN/LOCODE</li> </ul> </li> <li>For shipping services: <ul> <li>Five-character UN/LOCODE</li> </ul> </li> <li>Mandatory for bus services.</li> <li>For other services, the Trans-border port will only be required if it is different from the Arrival Port for an Inbound service or different from the Departure Port for an Outbound service</li> </ul> |
| 14  | *TB DATE   | Trans-border<br>Date | Alphanumeric<br>(11)<br>Format<br>DD-MON-YYYY        | Conditional            | Scheduled arrival date at Trans-border Port for Inbound service, or scheduled departure date from Trans-border Port for Outbound service Only required if Trans-border Port is provided                                                                                                    |
| 15  | *TB TIME   | Trans-border<br>Time | Numeric (4)<br>Format HHMM<br>with leading<br>zeros. | Conditional            | Scheduled arrival time at Trans-border Port for Inbound service, or scheduled departure time from Trans-border Port for Outbound service Only required if Trans-border Port is provided                                                                                                    |

Page 30 of 35 © SITA 2015: Proprietary and Confidential

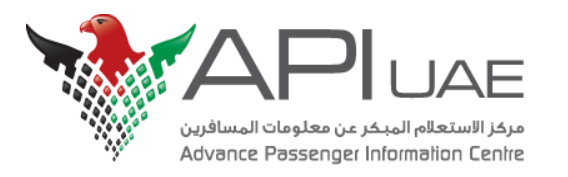

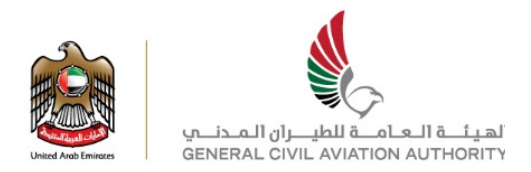

| No. | Field Name              | Data Type &<br>Maximum<br>Length | Mandatory/<br>Optional            | Comments                                                                                                    |
|-----|-------------------------|----------------------------------|-----------------------------------|----------------------------------------------------------------------------------------------------|
| 1   | Document<br>Number      | Alphanumeric<br>(14)             | Conditional                       | Travel document number<br>Required unless the UAE Government has given permission to board a person with no travel document.                                                                                                    |
| 2   | Nationality             | Alpha (3)                        | Mandatory                         | Three-character ICAO nationality code.                                                                                                    |
| 3   | Document<br>Type        | Alpha (1)                        | Conditional                       | <ul> <li>Type of travel document. Permissible values are:</li> <li>P = Passport (default if data item is blank)</li> <li>O = Other</li> <li>N = None (only if there is no travel document).</li> </ul>                                                  |
| 4   | Issuing<br>State        | Alpha (3)                        | Conditional                       | Mandatory if Document Type = 'O'                                                                                                    |
| 5   | Family<br>Name          | Alpha (24)                       | Mandatory                         |                                                                                                    |
| 6   | Given<br>Names          | Alpha (24)                       | Mandatory                         |                                                                                                    |
| 7   | Date of Birth           | Alphanumeric<br>(11)             | Optional<br>Format<br>DD-MON-YYYY | The date separator may also be "/" or "." or omitted completely. This applies to all date fields in this format For date of birth ONLY, the day OR the day and the month may be omitted if not included in the travel docum Examples: DEC-1975 or 1972. |
| 8   | Sex                     | Alpha (1)                        | Optional                          | Permissible values are: <ul> <li>M = Male</li> <li>F = Female</li> <li>X = Unspecified.</li> </ul>                                                                                                    |
| 9   | Country of<br>Birth     | Alpha (3)                        | Optional                          | Three-character ICAO country code of country of birth.                                                                                                    |
| 10  | Document<br>Expiry Date | Alphanumeric<br>(11)             | Optional<br>Format<br>DD-MON-YYYY | Document expiry date as shown in the travel document.                                                                                                    |

Page 31 of 35 © SITA 2015: Proprietary and Confidential

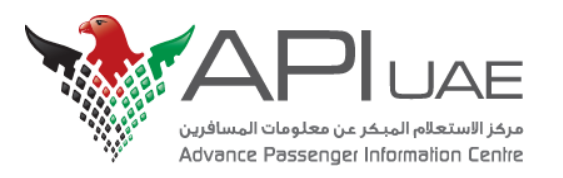

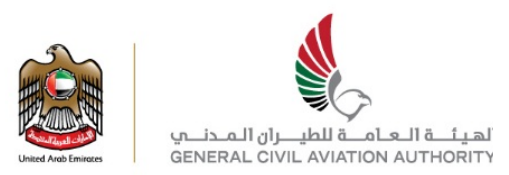

| No. | Field Name  | Data Type &<br>Maximum<br>Length                                  | Mandatory/<br>Optional | Comments                                                                                                    |
|-----|-------------|-------------------------------------------------------------------|------------------------|----------------------------------------------------------------------------------------------------|
| 11  | Travel Type | Alpha (1)                                                         | Optional               | Permissible values are: <ul> <li>N = Normal (Default)</li> <li>T = Transit</li> <li>X = Transfer.</li> </ul>                                                                                                    |
| 12  | Override    | Alpha (1)                                                         | Conditional            | <ul> <li>Override code indicating that an earlier directive denying permission to board is being overridden after consultation with the UAE Government or assessment of the situation against published information.</li> <li>Only applies to Check-in transactions.</li> <li>Permissible values are: <ul> <li>A = Override based on a decision by the airline using published rules</li> <li>G = Override based on specific advice from the UAE Government.</li> </ul> </li> </ul>                                                                                                    |
| 13  | Response    | Alphanumeric<br>(May include<br>a series of<br>error<br>messages) | Conditional            | When a processed batch is downloaded from the APP System, the result of the APP transaction is placed int<br>this column. Possible responses from the AP are described in detail in the <i>Airline/GG Interface Specification</i> ,<br>Version 6.76.<br>For general aviation, bus and shipping services, the text of the responses differ from the standard airline<br>responses because there is no check-in process as used for scheduled air services. The possible responses<br>'APP OK' (equivalent to 'OK to Board')<br>'APP Not OK' (equivalent to 'Do Not Board')<br>'Cancelled'<br>'No Record'<br>'APP OK If Docs OK' (equivalent to 'Board if Documents OK')<br>'Contact Government'<br>'Insufficient data'<br>'Override Accepted'<br>or various validation error messages. |

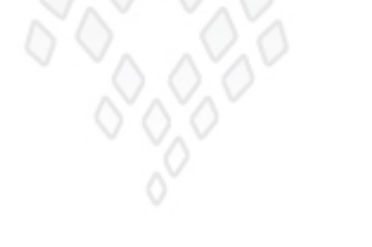

Page 32 of 35 © SITA 2015: Proprietary and Confidential

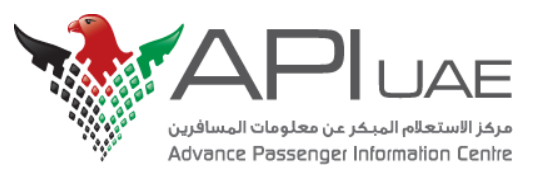

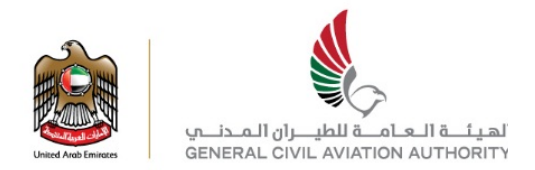

## **Appendix B - APP Batch Cancellation**

In case there is last minute change in status of crew or passenger who is boarding the craft i.e if user wishes to cancel the movement of records which he uploaded earlier, he may use the below cancellation batch format and upload the file again on Carrier Portal website.

Please double click on the icon below to download the Sample Cancellation Batch File for reference.

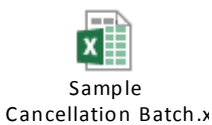

User should only include those records in the file whose movement he wants to cancel.

|    |                 |             | Document | Issuing | Family |             | Date of   |     | Country of | Document    |             | l l      |          |
|----|-----------------|-------------|----------|---------|--------|-------------|-----------|-----|------------|-------------|-------------|----------|----------|
| 1  | Document Number | Nationality | Туре     | State   | Name   | Given Names | Birth     | Sex | Birth      | Expiry Date | Travel Type | Override | Response |
| 2  | ***VERSION 3S   |             |          |         |        |             |           |     |            |             |             |          |          |
| 3  | ***HEADER       |             |          |         |        |             |           |     |            |             |             |          |          |
| 4  | *CANCEL         |             |          |         |        |             |           |     |            |             |             |          |          |
| 5  | *TYPE           | С           |          |         |        |             |           |     |            |             |             |          |          |
| 6  | *DIRECTION      | I           |          |         |        |             |           |     |            |             |             |          |          |
| 7  | *SERVICE        | RAC555      |          |         |        |             |           |     |            |             |             |          |          |
| 8  | *DEP PORT       | LHE         |          |         |        |             |           |     |            |             |             |          |          |
| 9  | *DEP DATE       | 13-Sep-2015 |          |         |        |             |           |     |            |             |             |          |          |
| 10 | *DEP TIME       | 0900        |          |         |        |             |           |     |            |             |             |          |          |
| 11 | *ARR PORT       | DWC         |          |         |        |             |           |     |            |             |             |          |          |
| 12 | *ARR DATE       | 13-Sep-2015 |          |         |        |             |           |     |            |             |             |          |          |
| 13 | *ARR TIME       | 1200        |          |         |        |             |           |     |            |             |             |          |          |
| 14 | *TB PORT        |             |          |         |        |             |           |     |            |             |             |          |          |
| 15 | *TB DATE        |             |          |         |        |             |           |     |            |             |             |          |          |
| 16 | *TB TIME        |             |          |         |        |             |           |     |            |             |             |          |          |
| 17 |                 |             |          |         |        |             |           |     |            |             |             |          |          |
| 18 | ***START        |             |          |         |        |             |           |     |            |             |             |          |          |
| 19 |                 |             |          |         |        |             |           |     |            |             |             |          |          |
| 20 | AA9801322       | PAK         | Р        | PAK     | TEST   | ZAHIR       | 01JAN1956 | M   | PAK        | 18DEC2018   | Ν           |          |          |
| 21 | AC7591033       | PAK         | Р        | PAK     | TEST   | AHSAN       | 19SEP1971 | М   | PAK        | 13JAN2020   | N           |          |          |
| 22 | ***END          |             |          |         |        |             |           |     |            |             |             |          |          |

### Fig: APP Cancellation batch Format

Page 33 of 35 © SITA 2015: Proprietary and Confidential

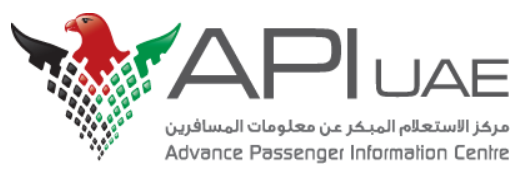

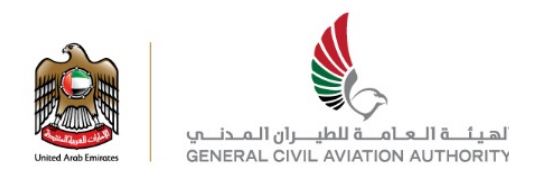

## Appendix C - SUPPORT

#### **Technical Support**

For any technical errors from the Carrier Portal the following SITA support contacts should be used.

#### SITA Contact Centre

In The United Arab Emirates contact phone number is **800-0441-4089**, then dial zero and enter the key **611**.

For other contact numbers please refer to www.sita.aero/content/call-us-support, then dial zero and enter the key 611.

For any other country not listed above, please call +1 514 282 6128, then dial zero and enter the key 611. Email: ssd.amm.gsl@sita.aero.

#### What to do?

In the below cases, airlines should board passengers without completing check-in:

- If problems with Carrier Portal system are causing a flight delay
- If the Carrier Portal outage lasts for more than 20 min during the check-in time.

In such circumstances above the passenger information should be checked-in at the earliest possible time when the Carrier Portal System issues are resolved.

#### **Login Support**

For problems related to Usernames or Passwords please contact your Carrier Portal Administrator for your airline.

If you are a Carrier Portal Administrator and are experiencing problems with your Username or Password please contact API UAE Centre on the following:

Within UAE: 800-API-UAE (800-274-823).

Sep 2015 Version: 1.1 Page 34 of 35 © SITA 2015: Proprietary and Confidential

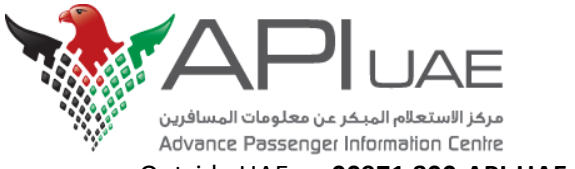

Outside UAE: 00971 800-API-UAE (00971 800-274-823).

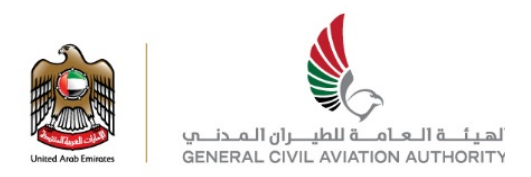

### **Registration Support**

For any registration enquiries please contact API UAE Centre on the following:

- Within UAE: **800-API-UAE** (800-274-823).
- Outside UAE: 00971 800-API-UAE (00971 800-274-823).

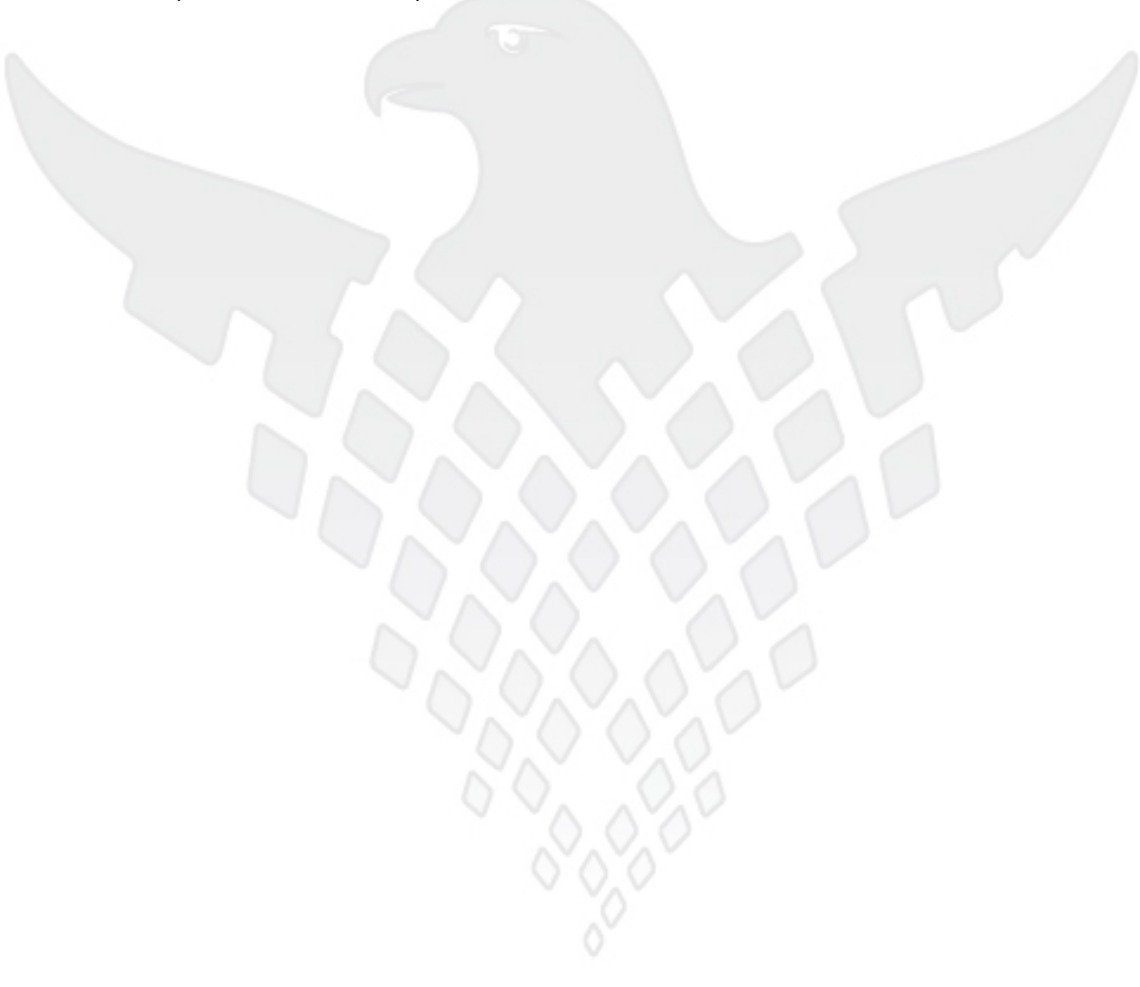

Sep 2015 Version: 1.1 Page 35 of 35 © SITA 2015: Proprietary and Confidential